## DYS DIŞI GELEN YAZININ TARAYICIDAN TARANIP SİSTEME KAYDEDİLMESİ İÇİN BİRİM GELEN EVRAK KAYIT KULLANICISININ YAPACAĞI İŞLEMLER

Kurumunuza DYS dışından yani MEB dışı kurumlardan veya kişilerden dilekçe başvurusu gelebilecektir. Bu şekilde gelen evrakın DYS sistemine taranıp kaydedilmesi gerekir.

Bu işlemi yapacak olan rol "Birim Gelen Evrak Kayıt" kullanıcısıdır. Bu rolü kim kullanacaksa o personel kendine tanımlanan role geçiş yapacaktır öncelikle.

1-) Aşağıda ekranda olduğu gibi Evrak İşlemleri menüsünden önce Doküman Taramaya giriyoruz.

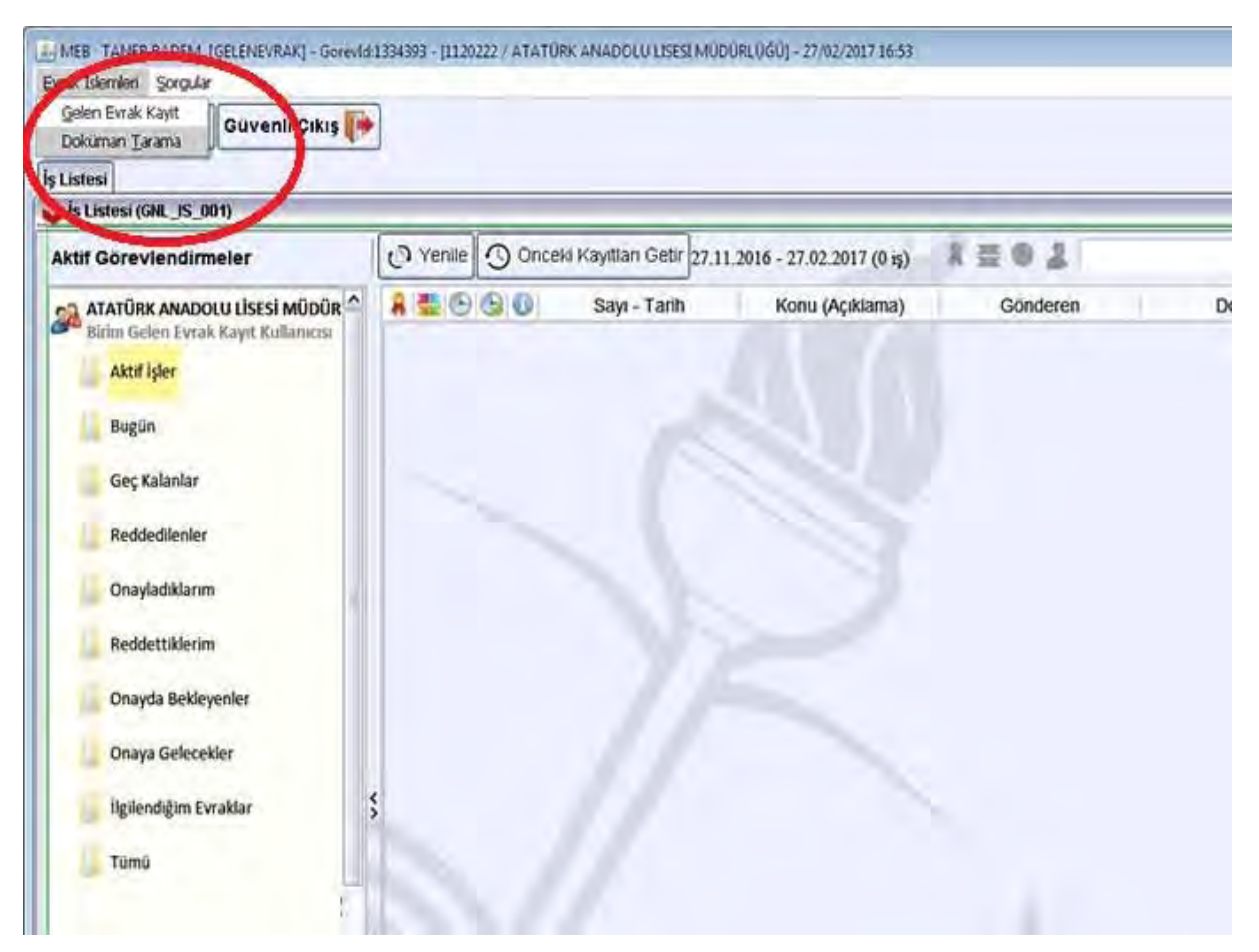

2-) Doküman taramaya girince bilgisayarımıza bağlı tarayıcı bilgisi aşağıdaki ekranda olduğu gibi görünür. Tamam tıklıyoruz.

| LJ MEB TANER BADEM (C<br>Evrak Islemileri Sorgular | ELENEVRAR] – Govertøl I SN 393 - JL 120222 / ATATURK ANADOLULISESI MUDURLUGUJ - 27/02/2017 16                           |                            |
|----------------------------------------------------|----------------------------------------------------------------------------------------------------|----------------------------|
| 0 🔳 🚆 👰                                            | Güvenli Çıkış ף                                                                                                    |                            |
| lş Listesi Dokuman Tara                            | ma Sistemi                                                                                                    |                            |
| 😺 Dokuman Tarama Sis                               | temi (EVR_TRM_001) v1.5                                                                                                 | đ                          |
| * Dokuman Ön Adı:                                  | 27 02 2017.                                                                                                    |                            |
| Uphuman ayracı u                                   | Sayfaya Siğdir / Aç                                                                                                    |                            |
|                                                    | Tarayo Segm.   Sistemde birden fazia tarayjet k   Lütfen kullanmak istediğiniz tar   FUJTSU 1-6130dl #2   Lämmin vazgeç | wruimuş<br>ayıcıyı seçiniz |
| Tarayo Ayadam                                      | Tarama Bastat                                                                                                    | Kaydet Kapat               |

Burada tarayıcı bilgisinin gelmesi için tarayıcının bilgisayarınıza bağlı olması sürücülerinin kurulması ve açık olması gerekmektedir.

Eğer tarayıcı bilgisayarımızda çalışıyor ancak DYS de bu ekranda bilgisi gelmezse Müdürlüğümüz Bilgi İşlem web sayfasındaki DYS katılımsız dosyasını çalıştırıp orada "DYS Ayarları" bölümünden "DLL KOPYALA" yapmanız gerekir.

|            | Java Police Dosvasni Konvala |  |  |
|------------|------------------------------|--|--|
|            | Griventi Pitolet Elde        |  |  |
| 6          | DLL Kopyala                  |  |  |
|            | DYS Pacht rap                |  |  |
|            | Okul Sertifikayı Kur         |  |  |
|            | JNLP Hatası Gider            |  |  |
| Kundan Pro | verandar                     |  |  |
| Naraiarrit |                              |  |  |

3-) DYS tarayıcı tanıdıktan sonra aşağıdaki ekranda olduğu gibi Tarama Başlat butonu aktif olur. Evrakı taramak için "Tarama Başlat" seçiyoruz.

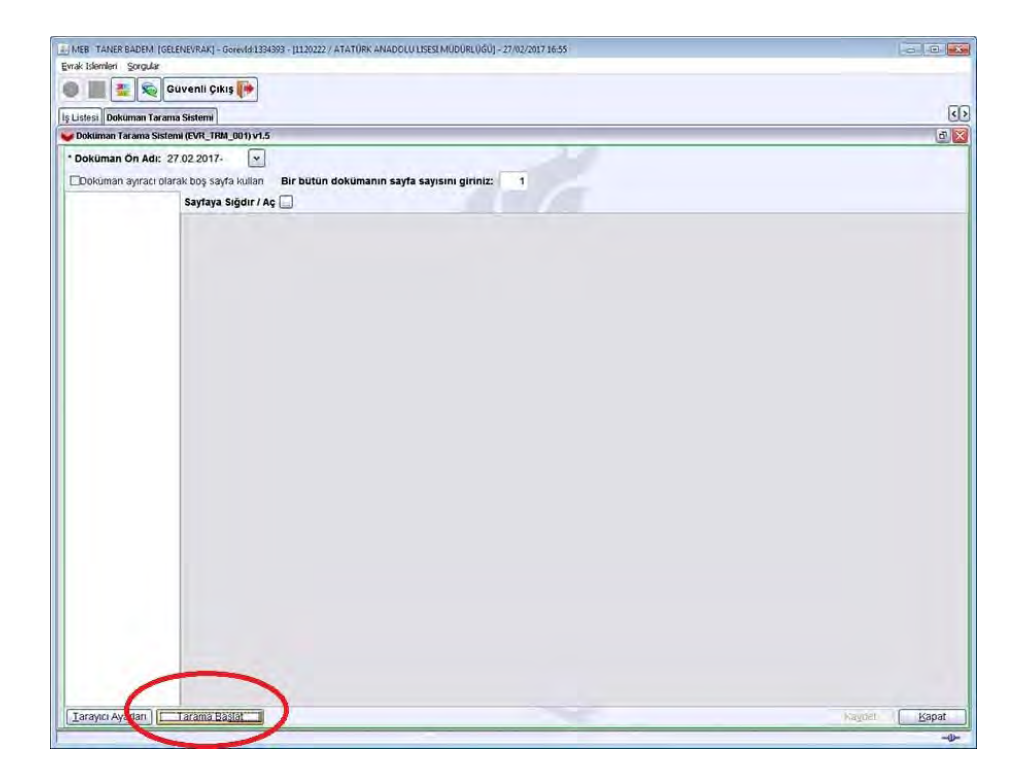

4-) Tarama Başlat tıklanınca görüntüde olduğu tarama işlemi başlar.

| Interview Storgular         |                                         | - CERC |
|-----------------------------|-----------------------------------------|--------|
| 📰 🤹 Cuvenii Çi              | nkey 🚺 🗰                                |        |
| thest C Trivida Driver (12) |                                         | 3      |
| chines MarHode. Native      |                                         | 121    |
| okum Interation: K.M.       |                                         |        |
| Sceres.                     | putun dokumanın sayta sayısını girinte: |        |
| Cent                        |                                         |        |
|                             |                                         |        |
|                             |                                         |        |
|                             |                                         |        |
|                             |                                         |        |
|                             |                                         |        |
|                             |                                         |        |
|                             |                                         |        |
|                             |                                         |        |
|                             |                                         |        |
|                             |                                         |        |
|                             |                                         |        |
|                             |                                         |        |
|                             |                                         |        |
|                             |                                         |        |
|                             |                                         |        |
|                             |                                         |        |
|                             |                                         |        |
|                             |                                         |        |
|                             |                                         |        |
|                             |                                         |        |
|                             |                                         |        |
|                             |                                         |        |
|                             |                                         |        |
|                             |                                         |        |
|                             |                                         |        |
|                             |                                         |        |

5-) Taranan evrak aşağıdaki gibi ekrana gelir, bu aşamada sağ altta "Kaydet" tıklayarak evrakı bilgisayarımıza kaydediyoruz.

Eğer evrakımızın ekleri varsa aynı şekilde eklerini tarayıcıya koyup yine "Tarama Başlat" yaparak eklerini tarayıp kaydet tıklıyoruz. Birden fazla ek varsa hepsinin bir bütün olarak kaydedilmesi için "Bir Bütün dokümanın sayfa sayısını giriniz" alanına sayfa sayısını giriyoruz.

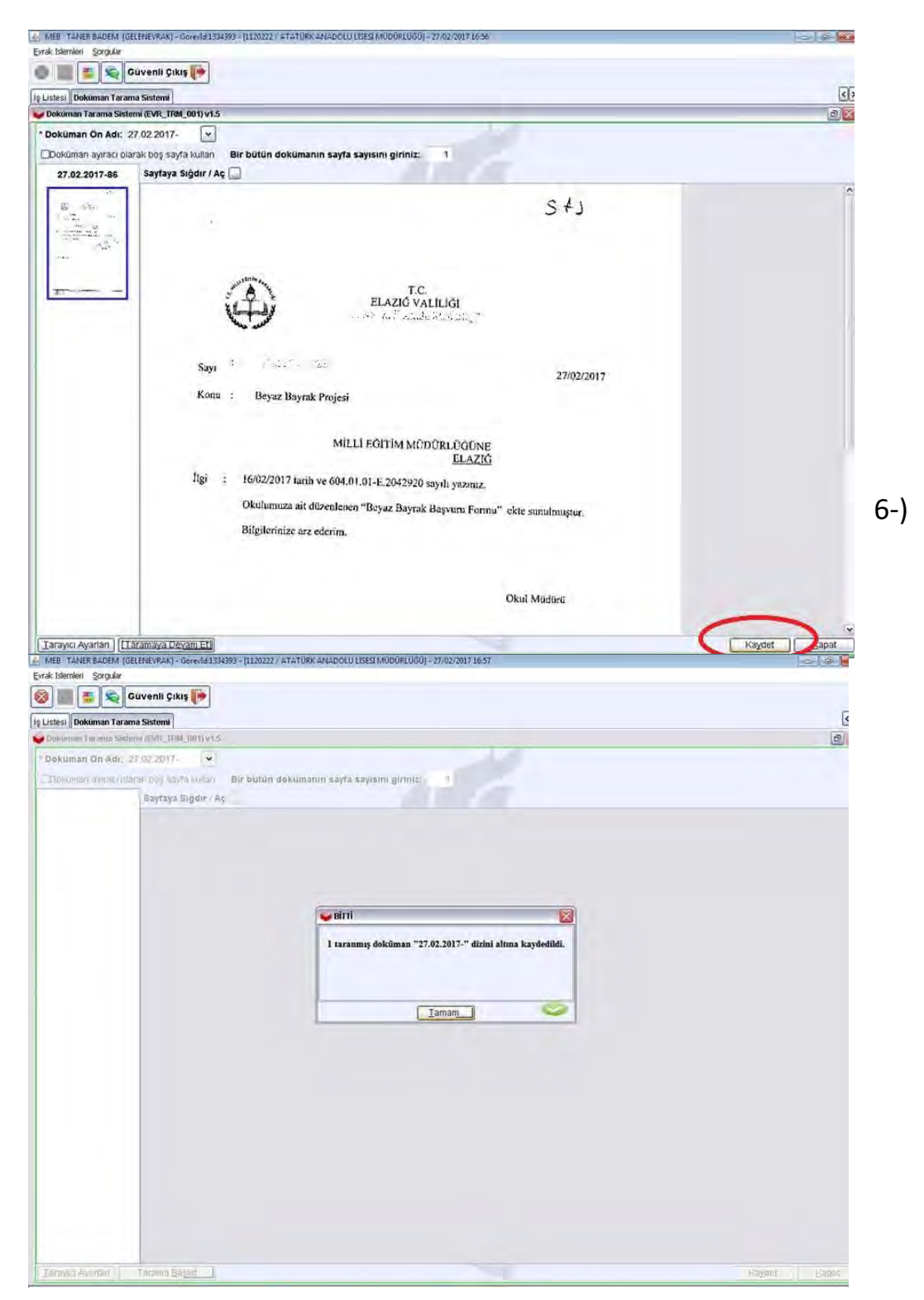

6-) Taradığımız evrakı şimdi DYS sistemine gelen evrak olarak kaydetmemiz gerekir. Bunun için evrak İşlemleri menüsünden "Gelen Evrak Kayıt" tıklıyoruz. Gelen evrak kayıt ekranında taradığımız dokümanı ekrana getirmek için sol altta "Doküman Seç" tıklıyoruz.

| MEB TANER BADEM [GELENEVRAK]                     | - Gorevid:1334393 - [1120222 / ATATUPIK ANADOLU LISESI MODORLUGU] - 27/02/2017 16-38 | - 9 S                          |
|--------------------------------------------------|--------------------------------------------------------------------------------------|--------------------------------|
| 🚳 🎆 🦉 😪 Güvenli Çi                               | kis 📷                                                                                |                                |
| Is Listesi Dokuman Tarama Sistemi                | Gelen Farak Kmd                                                                      | (                              |
| Gelen Evrak Kavit (DYS GLN 001a)                 |                                                                                      | 0                              |
| [ Seçilen Dokümanlar ]<br>Seçili Doküman Listesi |                                                                                      |                                |
|                                                  | Gösterilecek belge yok                                                               |                                |
|                                                  | Dizin CaramaAlani V 🖉 💽 🏢 🗮                                                          |                                |
|                                                  | 27.02.2017-<br>temp                                                                  |                                |
| $\sim$                                           | Dosya Adı Dosya Türü Ali Files v                                                     |                                |
| Dokuman Seç                                      | Dokümani Seç Igtai                                                                   |                                |
| Ek Listesi - Dağıtım Listesi (1)                 | Evrak Bilgileri (2) Dilekçe Bilgileri (3)                                            |                                |
| [EK Listesi]                                     | [ Dagitim Listesi ]                                                                  | x7 Bittim Fide Bittimi Kalithe |
| The particular                                   | Billini Poj                                                                          | Persinel                       |
|                                                  | See Oniversities 1 (1995                                                             |                                |
|                                                  |                                                                                      | Kaydet Kapat                   |

Doküman seç tıklayınca az önce taranıp kaydedilen evrakın bulunduğu klasör açılır.

7-) Sistem o günün tarihine göre taranan evrakı klasöre kaydeder. Tarih olan klasörü açtığımızda aşağıdaki ekranda olduğu gibi iki tif dosyasının olduğunu görürüz. Bunlardan birincisi yazının kendisi diğeri ekidir.

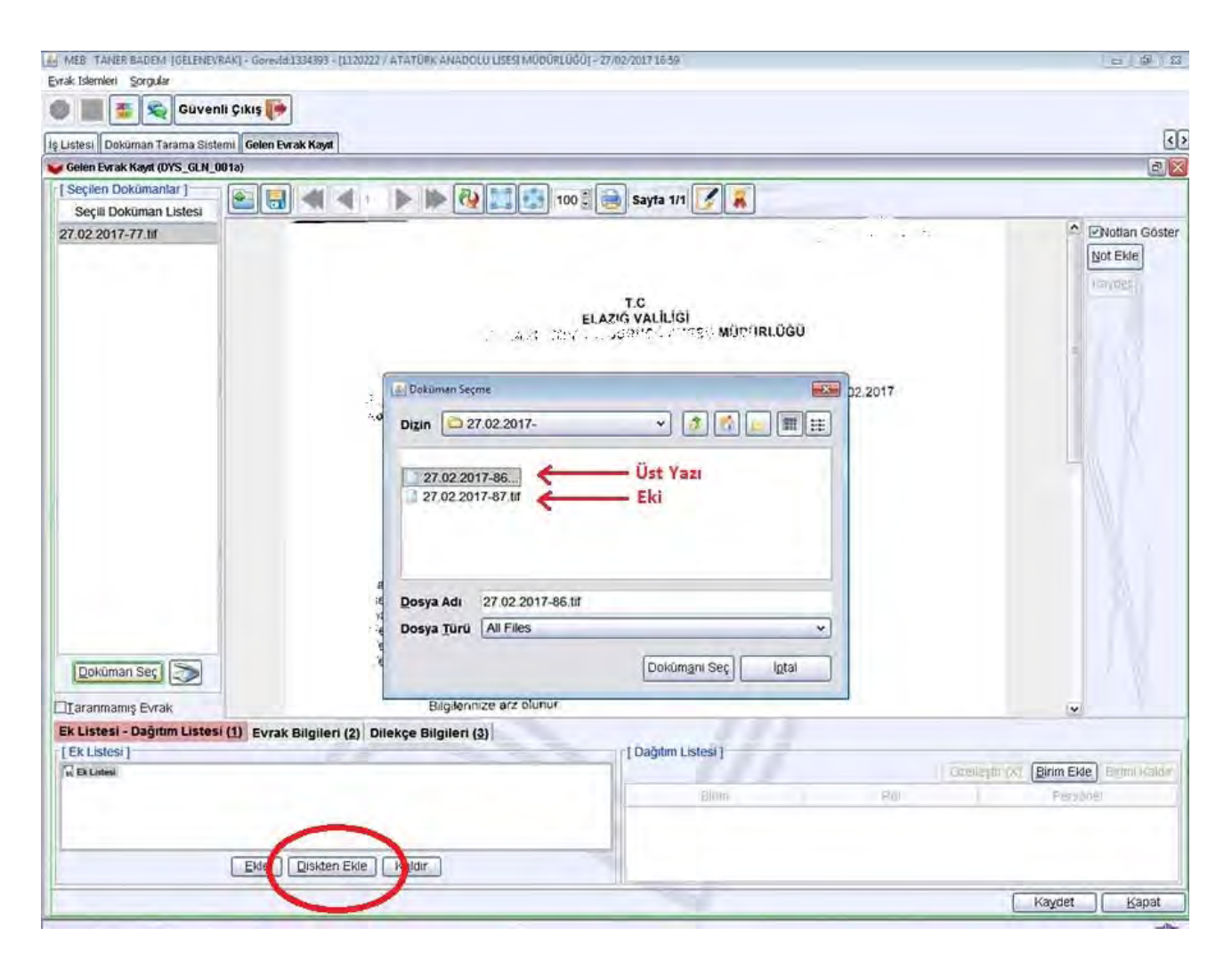

Yazıyı seçiyoruz "Doküman Seç" tıklıyoruz. Yazı ekrana geliyor. Eklerini seçmek için ise resimde görüldüğü gibi sol altta "Ek listesi"nden "Diskten Ekle" tıklıyoruz. Diskten ekle tıklanınca açılan ekranda aynı şekilde taranan eki seçiyoruz. 8-) Yazıyı ekrana getirip ekini de seçtikten sonra önce sağ altta "Birim ekle" tıklıyoruz.

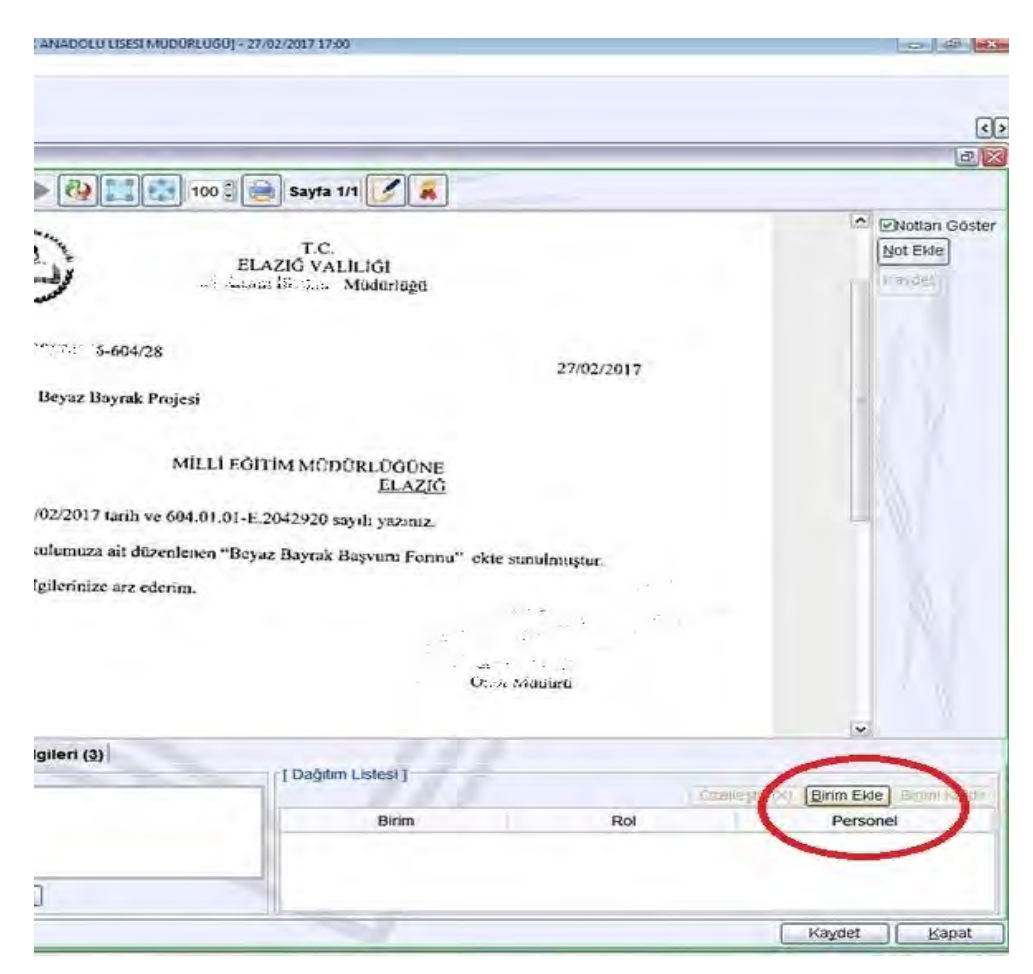

Burada kurumunuzun adını seçip "Ekle" tıklıyoruz.

| Guvenii çiki                    | 5 ( 7                                       |                           |            |                                |
|---------------------------------|---------------------------------------------|---------------------------|------------|--------------------------------|
| esi Dokuman Tarama Sistemi G    | elen Evrak Kayıt                            |                           |            |                                |
| Ion Evroli Kayil (DYS_GLN_001a) |                                             |                           |            | 0                              |
| çilen Dokomantar                |                                             | 🗱 🍓 100 🕄 🍓 Sayra 1.1 📝 🕱 |            |                                |
| seçili Dokumari Listesi         | ALL ALL ALL ALL ALL ALL ALL ALL ALL ALL     |                           | -          | Chattan Co                     |
| 12 2017-11 12                   | and the sec                                 | TC                        |            | Her Fice                       |
|                                 | 🥪 Dağıtım Yapılab                           | ilecek Birimler           |            | 1200 Mart 1                    |
|                                 | [Binmler]                                   | -                         |            |                                |
|                                 | ATATURK ANAD                                | DI U LIEREI NODORI DÃO    |            |                                |
|                                 | ATATORKANAD                                 | OLU LISESI MUDUREUGU      |            |                                |
|                                 | Sayı                                        |                           | 27/02/2017 |                                |
|                                 | Konu                                        |                           |            |                                |
|                                 |                                             |                           |            |                                |
|                                 |                                             |                           |            |                                |
|                                 |                                             |                           |            |                                |
|                                 |                                             |                           |            |                                |
|                                 | ligi                                        |                           |            |                                |
|                                 |                                             |                           |            |                                |
|                                 |                                             |                           | lustur.    |                                |
|                                 |                                             |                           | 13         |                                |
|                                 |                                             |                           | 16         |                                |
|                                 |                                             |                           | - /        |                                |
|                                 |                                             |                           | ICI        |                                |
| ookumen Sec                     |                                             |                           | a          |                                |
|                                 |                                             | Ekte                      | Kapat      |                                |
| апплаллії сугак                 |                                             |                           |            | ×                              |
| neteen sagnim matericul         | Evrak Bilgileri (2)   Dilekçe Bilgileri (3) | I Previous Long 11        |            |                                |
| crates 1                        |                                             | T Daylant Lots 1          |            | tir (x) Binin Fide   Binini Ka |
|                                 |                                             | Filmin                    | Pat        | Persónel                       |
|                                 |                                             |                           | 1 100 1    | 1 of shines                    |
|                                 |                                             |                           |            |                                |
| (E                              | Ke Onkten Ekle   Katde                      |                           |            |                                |
| -                               |                                             |                           |            |                                |
|                                 |                                             |                           |            | Kaynet Rapa                    |

9-) Sol altta "Evrak Bilgileri" tıklanarak gelen yazının geldiği yer bilgisi, tarihi, no su, konusu bilgilerini giriyoruz.

Gelen evrak eğer bir dilekçe ise o zaman "Dilekçe Bilgileri" alanında dilekçe sahibine ait bilgileri giriyoruz.

| MEB TANER BADEM (GELENEV      | (RAK] - Gorevid:1334393 - [1120222 / ATATURK ANADOLU LISESI MUC | ORLUGOI - 27/02/2017 17:00                       |                     |
|-------------------------------|-----------------------------------------------------------------|--------------------------------------------------|---------------------|
| Evrak Islamleri Sorgular      |                                                                 |                                                  |                     |
| 🚳 🏢 🚋 👟 Guver                 | nli Çıkış 🎼                                                     |                                                  |                     |
| s Listesi Dokuman Tarama Sist | terni Gelen Evrak Kavit                                         |                                                  |                     |
| Gelen Evrak Kayat (DYS_GLN_   | 001a)                                                           |                                                  |                     |
| [ Seçilen Dokümaniar ]        |                                                                 |                                                  |                     |
| Seçili Doküman Listesi        |                                                                 | 100 Sayra 1/1                                    |                     |
| 27.02.2017-86.td              |                                                                 | T.C.<br>ELAZIĞ VALILİĞI<br>Anam İš tan Müderləği |                     |
|                               | Sayı : 5-604/28                                                 |                                                  | 27/02/2017          |
|                               | Konu : Beyaz Bayrak Pro                                         | jesi                                             |                     |
|                               |                                                                 | MİLLİ EĞITİM MÜDÜRLÜĞÜNE<br>Elazığ               |                     |
|                               | ligi : 16/02/2017 tanh ve 6                                     | 04.01.01-E.2042920 savih vaziniz                 |                     |
|                               | Okulumuza ait düzen                                             | lenen "Beyaz Bayrak Başvuru Forma"               | ekte sunuimustur.   |
|                               | Bilgilerinize arz eder                                          | m.                                               |                     |
|                               |                                                                 |                                                  | a the second second |
|                               |                                                                 |                                                  | at it i             |
| Dokûman Seç 🔊                 |                                                                 |                                                  | Ocere Mandurti      |
| 🖾 Taranmamış Evrak            |                                                                 |                                                  |                     |
| Ek Listesi - Dağıtım Listes   | i () Evrak Bilgileri (2) Dekçe Bilgileri (3)                    |                                                  |                     |
| [Ek Listesi]                  |                                                                 | [ Dağıtım Listesi ]                              |                     |
| 27.02.2017-87.54              | Evrak Bilgileri Girilir                                         | Birim                                            | Rol                 |
|                               | Evia Dicitan Evia Valvir                                        |                                                  |                     |

## 10-) Evrak bilgilerini de girdikten sonra son olarak sağ altta "Kaydet" tıklıyoruz.

| MEB TANER BADEM [GELENEVRAK] - Gorevid 1334393 - [1120222 / # | TÜRK ANADOLU LISESI MODORLUĞU - 27/02/2017 17:04           |                |                          |
|---------------------------------------------------------------|------------------------------------------------------------|----------------|--------------------------|
| yrak Islamleri Sorgular                                       |                                                            |                |                          |
| 📴 🎆 🚭 🤤 Güvenli Çıkış 🎼                                       |                                                            |                |                          |
| Listesi Dokuman Tarama Sistemi Gelen Evrak Kayat              |                                                            |                | <                        |
| Gelen Evrak Kayıt (DYS_GLN_001a)                              |                                                            |                | 0                        |
| [Seçilen Dokümanlar]                                          |                                                            |                |                          |
| Seçili Doküman Listesi                                        | Sayla III Sayla III                                        |                |                          |
|                                                               | all the same                                               |                | Notian Göster            |
| 27.02.2017-86.hf                                              | ELAZIÓ VALILIÓI                                            |                | Not Ekle                 |
|                                                               | St 11 at itizays in Moduriage                              |                | 1187055                  |
|                                                               | the case                                                   |                |                          |
|                                                               |                                                            |                |                          |
| Sayı                                                          | 27/02/20                                                   | 17             | 1.000                    |
| Kom                                                           | Baum Baumt Barlad                                          |                | 1000                     |
|                                                               | ocyaz usytak Projest                                       |                |                          |
|                                                               |                                                            |                |                          |
|                                                               | MILLI EĞITIM MÜDÜRLÜĞÜNE                                   |                |                          |
|                                                               | ELAZIĞ                                                     |                |                          |
| ligi                                                          | 16/02/2017 tarih ve 604.01.01-E.2042920 sayih yazınız.     |                |                          |
|                                                               | Okulumuza ait düzenlenen "Rotor Rausel: U                  |                |                          |
|                                                               | an backhenen beyaz baytak Başvuru Ponna" ekte sunulmuştur. |                |                          |
|                                                               | Bilgilerinize arz ederim.                                  |                |                          |
|                                                               |                                                            |                |                          |
|                                                               |                                                            |                |                          |
| (manager 1) (200)                                             | Okul Marten                                                |                |                          |
| Dokuman Seç                                                   |                                                            |                |                          |
| I aranmamış Evrak                                             |                                                            |                | v                        |
| Ek Listesi - Dağıtım Listesi (1) Evrak Bilgileri (2) Dile     | e Bilgileri (3)                                            |                |                          |
| [Ek Listesi]                                                  | [ Dağıtım Listesi ]                                        |                |                          |
| R Ek Listesi<br>27.02.2017-87.67                              |                                                            | Ozelleştir (X) | Birim Ekle Birimi Kaldır |
|                                                               | Birim                                                      | Rol            | Personel                 |
|                                                               | ATATURK ANADOLU LISESI MÜDÜRLÜĞÜ                           | Varsayılan     | Varsayılan               |
|                                                               |                                                            |                |                          |
| Eide Uiskten Ekle                                             | iar.                                                       |                |                          |
|                                                               |                                                            |                | Kaydet   Jopat           |

11-) Kaydet dediğimizde aşağıdaki ekranda olduğu gibi DYS dışı gelen yazı gelen evrak olarak kaydedilmiş olur.

| MEB TANER BADEM (GELENEV                      | (AK) - Gerevid:1334393 - [1120222 / ATATÜRK ANADO | LU LISESI MUDURLUĞUJ - 27/02/2017 17:04                                                                   |                                              | - 5 <del>- 8</del>                                             |
|-----------------------------------------------|---------------------------------------------------|----------------------------------------------------------------------------------------------------|----------------------------------------------|----------------------------------------------------------------|
| Evrak Islemleri Sorgular                      |                                                   |                                                                                                    |                                              |                                                                |
|                                               | ni Caba Daak Kaat                                 |                                                                                                    |                                              | 1                                                              |
| Golden Evendi Kasvil (DVS. GEN. 6             | 010)                                              |                                                                                                    |                                              | al                                                             |
| r   Seçilen Dokomantar                        | In Internet at a line in the                      |                                                                                                    |                                              |                                                                |
| Seçili Dokluman Listesi                       |                                                   | A STILL SAVA THE SAVA THE SAVA                                                                            | 11211                                        |                                                                |
| The second second                             | bur the sold                                      |                                                                                                    | 27.02.2017                                   | Bot Elve<br>Kaydet                                             |
|                                               | Kong Corps                                        | MİLLİ EĞİTİM MÜDÜRLÜĞÜNE<br>ELAZIĞ<br>Gelen Evrak 134634 Sayı ve 27/02/2017 Tarihi ile<br>Kaydedilmiştir. |                                              |                                                                |
| Dokturati Zeč                                 | Bilgienn                                          | wzę arz olunur.                                                                                           |                                              |                                                                |
| EVILLEES - Geginne Leded<br>(EVILLEES)<br>(1) | (1) Evrak Bilgileri (2) Dilekçe Bilgileri (       | Lindium (Firster)                                                                                         | m j čzeli<br>m j re<br>J m j m starovalnosta | gitr (x) Bitim Eide Britini Kaldar<br>Rol Personel<br>set same |
|                                               | Eke Orsten Ekle Halds                             |                                                                                                    |                                              |                                                                |
|                                               |                                                   |                                                                                                    |                                              | Magnet Kapat                                                   |

DYS dışı gelen evrak kaydedildikten sonra Okul Müdürünün kullandığı "Yetkili Personel Gelen Evrak" rolüne düşer. Burada okul müdürü aynen örneğin milli eğitimden gelen yazıda olduğu gibi yazıyı gereği olarak memura havale ayrıca isterse bilgi içinde müdür yardımcısına "Per Havale" yaparak gönderecek.